## ERH : Charger sa signature image vers thunderbird

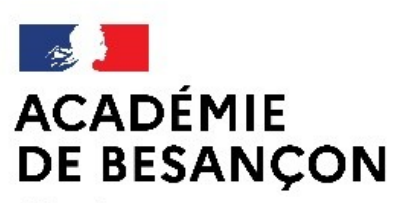

Liberté Égalité Fraternité Direction des services départementaux de l'éducation nationale du Jura

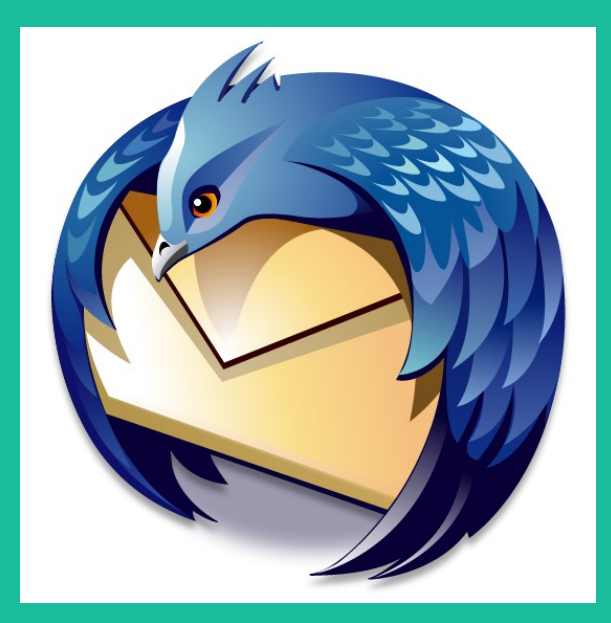

Effectuez d'abord toutes les étapes via le formulaire en ligne

https://applilocale.ac-besancon.fr/signaturemail/

## Étape 1 : Accéder aux paramètres des comptes

| <u>F</u> ichier Éditio <u>n</u> <u>A</u> ffichage A <u>l</u> ler à <u>M</u> essages | É <u>v</u> èn | ements et tâches | Outils ?                                            |      |
|-------------------------------------------------------------------------------------|---------------|------------------|-----------------------------------------------------|------|
| 📥 Courrier entrant - ce.pejs.dsden                                                  |               |                  | Carnet d'adresses Ctrl+Maj+B                        |      |
| 🖵 Relever 🔽 🖋 Écrire 🔽 🖓 Messagerie                                                 | instant       | tanée 🙎 Adress   | Eichiers enregistrés Ctrl+J                         |      |
|                                                                                     |               |                  | Modules complémentaires                             |      |
| A alice.senechal@ac-besancon.fr                                                     | ☆             | 🛛 🖸 Non Ius 📍    | Options des modules >                               | es   |
| Courrier entrant (45)                                                               | ኑ ★           | 0 Sujet          | Acti <u>v</u> ités                                  | s ú  |
|                                                                                     |               | Correctif        | État <u>d</u> e messagerie instantanée              | . 0  |
| Envoyes                                                                             |               | Compte re        | Rejoindre la discussion                             | . 0  |
| Corbeille                                                                           |               | Formation        | Fil <u>t</u> res de messages                        | s 🕚  |
|                                                                                     |               | [liste.ce.ds     | Appliquer les filtres sur le dossier                | 0    |
| Atice (14)                                                                          |               | Erratum CI       | Appliquer les filtres sur le <u>m</u> essage        | 5 🔘  |
| 🔜 ERUN Jura                                                                         |               | Compterer        | Traguer les indésirables dans le dossier            | 5 🕐  |
| ✓ 📑 Christine-ASH                                                                   |               | 0 🛩 Compte re    | Supprim <u>e</u> r les indésirables de ce dossier   | 5 🔘  |
| BN                                                                                  |               | 🕈 Compte re      | Importer                                            | s 🔘  |
| Metivier                                                                            |               | Parution -       | Outils de développement                             | 0    |
| OM déplacements                                                                     |               | Sous press       | Supprimer l'historique récent Ctrl+Mai+Suppr        | 0    |
| ✓ 🔜 veille ASH                                                                      |               | Compte re        |                                                     | 5 🕚  |
| Autisme                                                                             |               | Relance :        | Paramétres des comptes                              | . () |
| ✓                                                                                   |               | Votre avis       | Options                                             | . () |
| Courrier entrant (2)                                                                |               | Compte-re        | endu de la CDAPH du mardi 2 juin 🔹 🛛 Bargot Françoi | s 🕚  |

### Cliquer pour accéder aux paramètres

## Étape 2 : sélectionner un compte

Cette étape sera à reprendre pour chaque compte, <u>par exemple</u> votre compte professionnel <u>prenom.nom@ac-besancon.fr</u> et votre compte referent.secteur6.ville@ac-besancon.fr.

Paramètres des comptes Courrier et Groupes

| ✓ ⋈ mpa.dsden39@ac-besancon.fr     | Paramètres du compt                                                                                                    | te - <ce.pejs.dsden39@ac-besancon.fr></ce.pejs.dsden39@ac-besancon.fr> |                          |  |  |  |
|------------------------------------|----------------------------------------------------------------------------------------------------|------------------------------------------------------------------------|--------------------------|--|--|--|
| Paramètres serveur                 |                                                                                                    |                                                                        |                          |  |  |  |
| Copies et dossiers                 | Nom du <u>c</u> ompte :ce.pejs.d                                                                                                    | Isden39@ac-besancon.fr                                                 |                          |  |  |  |
| Rédaction et adressage             |                                                                                                    |                                                                        |                          |  |  |  |
| Paramètres des indésirables        | Identité par défaut                                                                                                    |                                                                        |                          |  |  |  |
| Espace disque                      | Chaque compte dispose d'informations sur l'expéditeur qui sont systèmatiquement transmises avec les messages. Elles vous identifient<br>auprès de vos correspondants. |                                                                        |                          |  |  |  |
| Accusés de réception               |                                                                                                    |                                                                        |                          |  |  |  |
| Sécurité                           | <u>N</u> om :                                                                                                    | Nom : PEJS 39                                                          |                          |  |  |  |
| ✓                                  | Adresse électronique :                                                                                                    | Adresse électronique : ce.pejs.dsden39@ac-besancon.fr                  |                          |  |  |  |
| Paramètres serveur                 | Adresse nour la rénonse :                                                                                                    | Les destinataires enverront leur rénonse à cette autre adresse         |                          |  |  |  |
| Copies et dossiers                 | A <u>u</u> resse pour la reponse .                                                                                                    |                                                                        |                          |  |  |  |
| Rédaction et adressage             | Organisation :                                                                                                    |                                                                        |                          |  |  |  |
| Paramètres des indésirables        | Te <u>x</u> te de signature :                                                                                                    | Utiliser HTML (par ex., <b>bold</b> )                                  |                          |  |  |  |
| Espace disque                      |                                                                                                    |                                                                        |                          |  |  |  |
| Accusés de réception               |                                                                                                    |                                                                        |                          |  |  |  |
| Sécurité                           | Apposar la signatura à n                                                                                                    | partir d'un fichier (texte, HTML ou image) :                           |                          |  |  |  |
| ∽ 🖂 ce.pejs.dsden39@ac-besancon.fr |                                                                                                    |                                                                        |                          |  |  |  |
| Paramètres serveur                 | C:\Users\senechal.SEN                                                                                                    | ECHAL-A\Desktop\Signature2017.jpg                                      | Cho <u>i</u> sir         |  |  |  |
| Copies et dossiers                 | ☐ Joindre ma carte de <u>v</u> isite aux messages <u>M</u> odifier la carte                                                                                           |                                                                        |                          |  |  |  |
| Rédaction et adressage             | Serveur sortant (SMTD)                                                                                                    |                                                                        |                          |  |  |  |
| Paramètres des indésirables        | Serveur <u>s</u> ortant (SWIF).                                                                                                    |                                                                        | Madifiar la convour CMTD |  |  |  |
| <u>G</u> estion des comptes •      | asenechal - smtps.ac-besar                                                                                                    | ncon.tr (Detaut)                                                       | Modifier le serveur SMTP |  |  |  |
|                                    |                                                                                                    |                                                                        | OK Annuler               |  |  |  |

Cliquer directement sur le nom du compte que vous voulez modifier

 $\times$ 

## Étape 3 : choisir une signature « image »

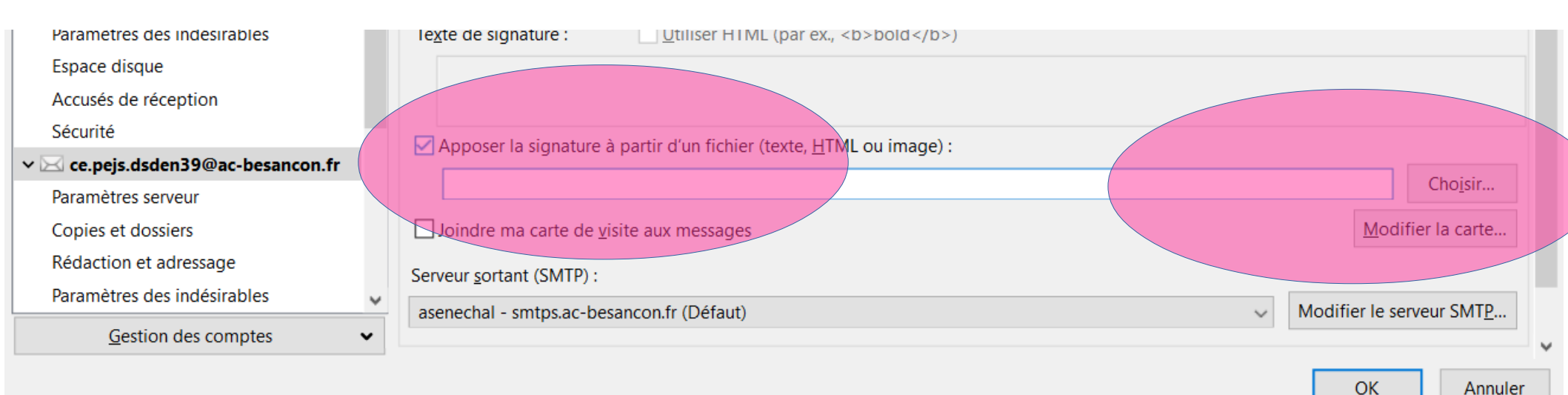

#### Cliquer dans la case PUIS sur « choisir »

# Étape 4 : aller chercher son image sauvegardée

| hoisir un fichier                                                                                                    |                                                                              |                                      |                                    | ×                |  |  |
|----------------------------------------------------------------------------------------------------|------------------------------------------------------------------------------|--------------------------------------|------------------------------------|------------------|--|--|
| $\leftarrow \rightarrow \checkmark \uparrow \clubsuit \rightarrow Ce PC \rightarrow Téléchargements \lor \heartsuit$ |                                                                              |                                      | Rechercher dans : Télécharge 🔎     |                  |  |  |
| Organiser 🔻 Nou                                                                                                    | eau dossier                                                                  |                                      | a<br>a<br>α ▼                      |                  |  |  |
| 🛨 Accès rapida                                                                                                    | Nom                                                                          | Modifié le                           | Туре                               | Taille           |  |  |
| Purcou                                                                                                    | setup-dicom-1.3.exe                                                          | 02/09/2020 11:30                     | Application                        | 1 487 Ko         |  |  |
|                                                                                                    | signature.html                                                               | 04/09/2020 11:22                     | Firefox HTML Doc                   | 7 Ко             |  |  |
| Documents                                                                                                    | Le mois dernier (8)                                                          |                                      |                                    |                  |  |  |
| Images                                                                                                    | BullConnac2020.pdf                                                           | 29/08/2020 15:03<br>31/08/2020 09:29 | PDF-XChange Vie<br>PDF-XChange Vie | 25 Ko<br>208 Ko  |  |  |
| OneDrive                                                                                                    | Info-manuels-scolaires-2020.pdf Infos-rentrée-2020.pdf                       | 25/08/2020 17:30<br>25/08/2020 17:27 | PDF-XChange Vie<br>PDF-XChange Vie | 376 Ко<br>577 Ко |  |  |
| Se PC                                                                                                    | Offre Bayard Rentrée scolaire 2020.pdf Offre Milan Rentrée scolaire 2020.pdf | 28/08/2020 15:02<br>28/08/2020 15:02 | PDF-XChange Vie<br>PDF-XChange Vie | 565 Ko<br>472 Ko |  |  |
| 🔮 Réseau                                                                                                    | 📓 PCS-2020.pdf<br>🍓 Transports-Scolaires-2020.pdf                            | 25/08/2020 17:30<br>25/08/2020 17:31 | PDF-XChange Vie<br>PDF-XChange Vie | 182 Ko<br>465 Ko |  |  |
|                                                                                                    | <                                                                            |                                      | -                                  | >                |  |  |
| No                                                                                                    | m du fichier : signature.html                                                | ~                                    | Tous les fichiers (*.*)            | ~                |  |  |
|                                                                                                    |                                                                              |                                      | Ouvrir                             | Annuler          |  |  |

Elle sera très probablement dans vos téléchargements

Si vous ne la trouvez pas, faites une recherche avec le texte exact « signature.html » dans votre disque dur.

## Étape 5 : Valider

| Paramètres des indésirables<br>Espace disque      | Texte de signature : Utiliser HTML (par ex., <b>bold</b> )                                                                          |                           |
|---------------------------------------------------|----------------------------------------------------------------------------------------------------|---------------------------|
| Accusés de réception<br>Sécurité                  |                                                                                                    |                           |
| Ce.pejs.dsden39@ac-besancon.fr Paramètres serveur | ✓ Apposer la signature à partir d'un fichier (texte, <u>H</u> TML ou image) : C:\Users\senechal.SENECHAL-A\Downloads\signature.html | Cho <u>i</u> sir          |
| Copies et dossiers                                | Joindre ma carte de <u>v</u> isite aux messages                                                                                     | <u>M</u> odifier la carte |
| Paramètres des indésirables                       | Serveur <u>s</u> ortant (SMTP) :<br>asenechal - smtps.ac-besancon.fr (Défaut)                                                       | Modifier le serveur SMTP  |
| <u>G</u> estion des comptes                       |                                                                                                    |                           |
|                                                   |                                                                                                    | OK Annuler                |

Vérifiez que le fichier apparaît bien dans la zone, puis cliquez sur OK.

## Étape 6 : Vérifiez en écrivant un nouveau message

| 🖳 Rédaction : (pas de sujet) - Thunderbird |                       |            |                                                                                                 |                 |                 |           |      |
|--------------------------------------------|-----------------------|------------|-------------------------------------------------------------------------------------------------|-----------------|-----------------|-----------|------|
| <u>Fichier</u> Édition                     | o <u>n A</u> ffichage | Insérer    | For <u>m</u> at                                                                                 | <u>O</u> ptions | O <u>u</u> tils | 2         |      |
| 📣 Envoyer                                  | lange Conthogra       | phe 🗸      | 🔒 Sécu                                                                                          | ırité 🗸         | Enreg           | gistrer 🗸 |      |
|                                            | E <u>x</u> péditeur : | PEJS 39    | <ce.pejs.< td=""><td>dsden39@</td><td>ac-besa</td><td>ncon.fr&gt;</td><td>ce.µ</td></ce.pejs.<> | dsden39@        | ac-besa         | ncon.fr>  | ce.µ |
| × •                                        | Pour :                |            |                                                                                                 |                 |                 |           |      |
|                                            |                       |            |                                                                                                 |                 |                 |           |      |
|                                            |                       |            |                                                                                                 |                 |                 |           |      |
|                                            | <u>S</u> ujet :       |            |                                                                                                 |                 |                 |           |      |
| Paragraphe                                 | ✓ Large               | eur variab | ole                                                                                             |                 | ~               | A\~       | A    |

La signature doit apparaître au bas de votre message.

Il vous « suffit » alors de recommencer pour chacun de vos comptes.

#### ALICE SÉNÉCHAL

Enseignante référente aux usages du numérique Matériel pédagogique adapté Service public de l'école inclusive

335, Rue Charles Ragmey, 39000 LONS-LE-SAUNIER Tél. : 03 84 87 27 27 Portable : 06 26 66 24 18 www.ac-besancon.fr

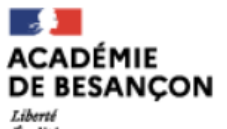

Direction des services départementaux de l'éducation nationale du Jura

Égalité Fraternité